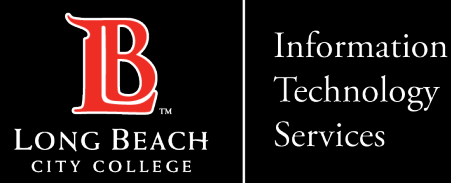

# Forwarding a call within teams

Here is a guide to forwarding calls within teams.

1. Open up Microsoft Teams

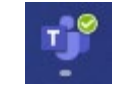

ITS Faculty & Staff Help Desk · (562) 938-4357 · helpdesk@lbcc.edu · https://www.lbcc.edu/information-technology-services

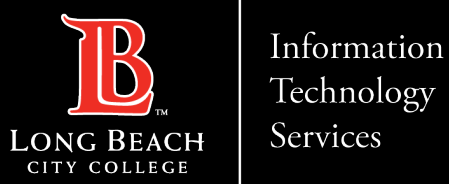

## Navigating to settings

| 📭 – 🗖                   | ) × |
|-------------------------|-----|
| 없 Settings<br>᠗ Cast    |     |
| Zoom — (100%) + 🗔       | +   |
| Keyboard shortcuts      |     |
| About >                 |     |
| Check for updates       |     |
| Download the mobile app |     |

Click on the 3 horizontal dots to the left of your teams icon, then select settings.

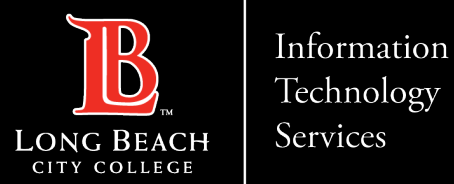

# Navigating the Calls section

#### Settings

Recognition

| ණ        | General                  | Call answering rules                                                        |                                      |        |  |
|----------|--------------------------|-----------------------------------------------------------------------------|--------------------------------------|--------|--|
| <u>=</u> | Accounts                 | Choose how you want to handle incoming calls.                               |                                      |        |  |
| ĉ        | Privacy                  | O Calls ring me                                                             | <ul> <li>Forward my calls</li> </ul> |        |  |
| Û        | Notifications            | Forward to:                                                                 | Voicemail                            | $\sim$ |  |
| ្រ       | Devices                  |                                                                             |                                      |        |  |
| •        | App permissions          | Voicemail                                                                   |                                      |        |  |
| Ŵ        | Accessibility            | Voicemails will show in the calling app with audio playback and transcript. |                                      |        |  |
| CC       | Captions and transcripts | Configure voicen                                                            | nail                                 |        |  |
| ß        | Files and links          | Pingtones                                                                   |                                      |        |  |
| C        | Calls                    | Choose a ringtone for in                                                    | acoming calls                        |        |  |
|          |                          |                                                                             |                                      |        |  |

Default

Calls for you

On the settings column select Calls, then under Call Answering Rules select "Forward my calls" button.

ITS Faculty & Staff Help Desk helpdesk@lbcc.edu https://www.lbcc.edu/information-technology-services (562) 938-4357

 $\sim$ 

 $\triangleright$ 

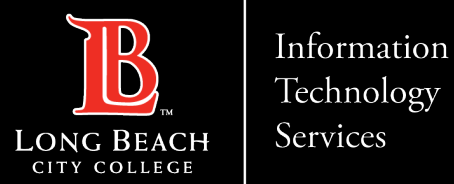

### Setting up Teams to forward calls

# Choosing where to forward your calls

| Ì | Forward my calls      |        |
|---|-----------------------|--------|
|   | Voicemail             | $\sim$ |
|   | Voicemail             |        |
| 4 | New number or contact |        |
| n | Call group            |        |

Click on the drop down menu under "Forward my calls" then select "New number or contact" and add the number/person.

You can select multiple people by choosing the "Call Group" option and adding them.

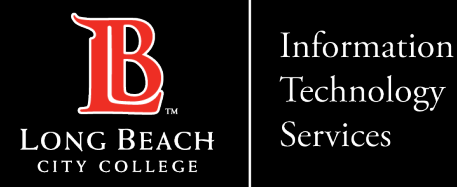

## **Contact Page**

If you would like help with the process, or have any other LBCC Technology questions, feel free to contact the ITS Faculty & Staff Help Desk!

•Phone: (562) 938-4357 •Email: <u>helpdesk@lbcc.edu</u>

ITS Faculty & Staff Help Desk · (562) 938-4357 · helpdesk@lbcc.edu · https://www.lbcc.edu/information-technology-services